## **Connecting Brokers with the 'Broking Partners' System**

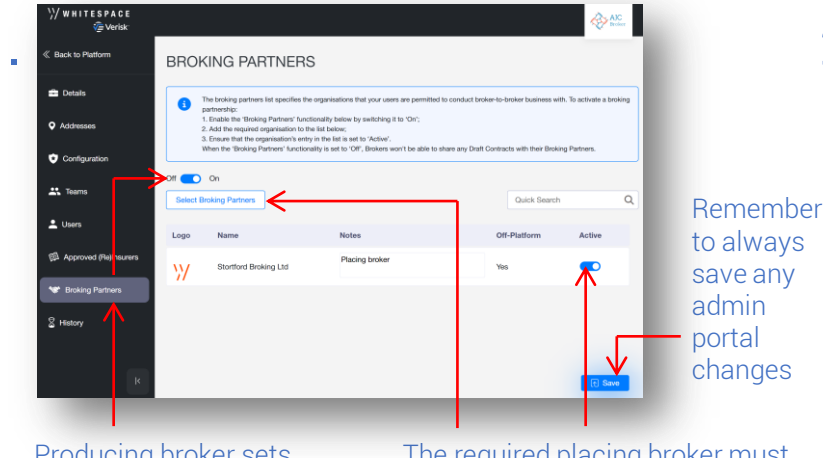

Producing broker sets 'Broking Partners' to 'On' in the admin portal.

WHITESPACE

The required placing broker must be whitelisted via 'Select Broking Partners' and set as 'Active'.

| C Dtat                  | i                  | Jalogy Always a Jakogy Always a Internal Notes Events Chats Attachments<br>DEDCPLICG /4 Reis                                                                                                    |  |  |
|-------------------------|--------------------|----------------------------------------------------------------------------------------------------|--|--|
| Search Q                | BISK DETAILS       | Actions -                                                                                                    |  |  |
| RISK DETALS             | UMB                | B00004C2900F101519                                                                                                    |  |  |
| INFORMATION             |                    |                                                                                                    |  |  |
| SUBSCRIPTION AGREEMENT  | INSURED            | Jalopy Anways                                                                                                    |  |  |
| RISCAL AND REGULATORY   | ADCRESS            | 11 Amelia Eartart Way, Rongotal, Wellington 6003, New Zealand                                                                                                    |  |  |
| BROKER REMUNERATION AND | PERIOD             | From: 1 July 2019                                                                                                    |  |  |
| DEDUCTIONS              |                    | Te: 1 July 2020<br>Both class at 19.01 a.m. Local Standard Time at the location of the presents instead.                                                                                                    |  |  |
| SECURITY DETALS         |                    | And any other period for which the insurer and the Insured agree to renew the Policy.                                                                                                    |  |  |
|                         | TYPE               | Autation Hull and Liability Insurance                                                                                                    |  |  |
|                         | LIMITS OF LABILITY | Hull All Flisks: Agreed Walans as per Scheickale subject to a maximum of USD 20,000,000 any one Aircraft.                                                                                                    |  |  |
|                         |                    | Liabilities: Combined Single Limit: (Bookly Injury/ Property Damage/ Personal Injury) USD 100,000,000 erry<br>one occurrence / annotal subject to sub-limits of                                                                                                    |  |  |
|                         |                    | a) Non-axiation fability USD 25,000,000 any one occurrence (and in the aggregate where the underlying<br>covering is in the aggregate excess of Schedular of Underlying Fedicies.                                                                                                  |  |  |
|                         |                    | Nevertheless, in respect of any labellies covered by this Policy and for which cover is also provided under<br>the underlying Policy/ins, this Policy shell pay the difference between emounts recoverable under the<br>underlying Policy/ins and the above Cambridge Single Link. |  |  |
|                         |                    | b) Extended Coverage Endorsement (Aviation Luibilities) AVNS2E with paragraph 3 subject to a sub-limit of<br>URD 100 D00 000 and one one reserve and in the accessed.                                                                                                    |  |  |
|                         |                    | Legal costs and expenses psyable in addition.                                                                                                    |  |  |

Placing broker has full control over the new draft and can edit, show and sign it as usual. Its status as a placing document is shown by the 'Broking Partner View' label.

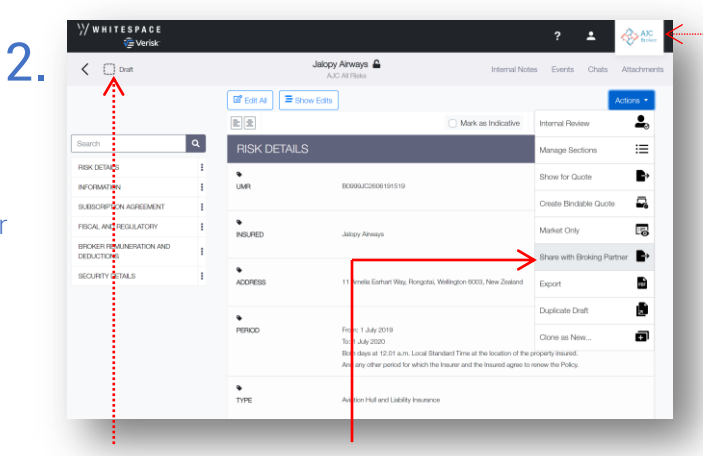

Producing broker opens the draft of the contract to share, selects 'Share with Broking Partner' from the 'Actions' menu, and selects recipient/s from the whitelisted brokers.

| 🤇 🧟 Firm Order                        | DE                     | EDOPULOS AI Raks                                                                                                    | is Events Chats Attachme     |
|---------------------------------------|------------------------|----------------------------------------------------------------------------------------------------|------------------------------|
| Search Q                              |                        |                                                                                                    | Actions +                    |
| RISK DETAILS                          |                        | (Re)insurers may not seek to guarantee for themselves terms as fair<br>subsequently achieve during the placement.                                                                                                    | 🖬 Internal Review 🛛 💄        |
| INFORMATION                           | WRITTEN LINES          | VV States<br>2350                                                                                                    | Show Firm Order              |
| SUBSCRIPTION AGREEMENT                |                        | 70-<br>4. YOA 2023<br>4. YOA 2023 | Beturn to Broking Partner    |
| FISCAL AND REGULATORY                 |                        |                                                                                                    |                              |
| BROKER REMUNERATION AND<br>DEDUCTIONS |                        |                                                                                                    | Create Endorsement           |
| SECURITY DETAILS                      |                        | Q. Manage Lines                                                                                                    | View Written Lines 🛛 🍋       |
|                                       |                        | Sign Lines                                                                                                    | Record Off-Platform Lines  🎕 |
|                                       | ORDER HEREON           | As per total signed lines as detailed in Security Details.                                                                                                    | Esport 🛃                     |
|                                       |                        |                                                                                                    | Clone as New                 |
|                                       | BASIS OF WRITTEN LINES | Percentage of Whole                                                                                                    |                              |
|                                       | BASIS OF SIGNED LINES  | Percentage of Whole                                                                                                    |                              |
|                                       |                        |                                                                                                    |                              |
|                                       |                        |                                                                                                    |                              |

Placing broker can return a copy of the contract to the producing broker at any point by selecting 'Return to Broking Partner' from the 'Actions' menu. Questions and authorisations can be handled within the 'Chat' tab.

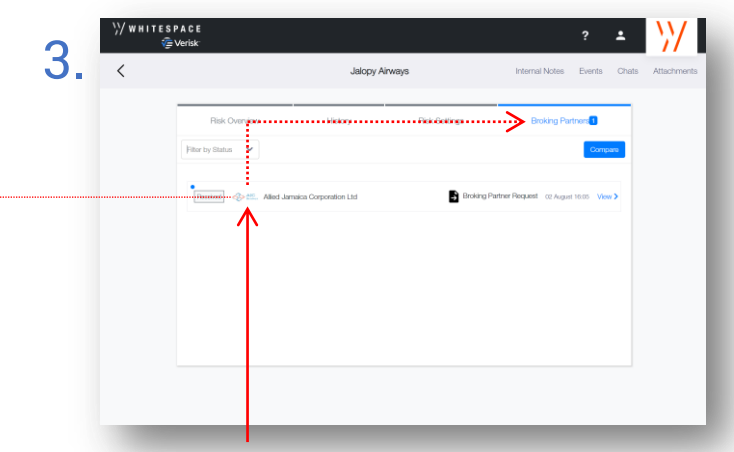

Placing broker receives the contract as a new draft in the dashboard. Opening the contract overview displays a new 'Broking Partners' tab which shows all transfers.

| Reverge Partier View                  | Jak<br>De              | pp Airweys 🚔 Internal Notes Events Chats Att                                                                                                    |
|---------------------------------------|------------------------|----------------------------------------------------------------------------------------------------|
| Search                                | 1                      | Actio                                                                                                    |
| RISK DETAILS                          |                        | In a co-surance placement, following (relineurers may, but are not obliged to View Written Lines<br>for the find testimorer                                                                                                    |
| INFORMATION                           | WRITTEN LINES          | Preiras, ers may not seek to guarantee for themselves terms as taxoutations<br>autoscored acreae during to ascenaria                                                                                                    |
| SUBSCRIPTION AGREEMENT                |                        | VV 9et Lloyds                                                                                                    |
| FISCAL AND REGULATORY                 |                        | 177 59 1366<br>1895<br>1995<br>1995 |
| BROKER REMUNERATION AND<br>DEDUCTIONS |                        |                                                                                                    |
| SECURITY DETAILS                      |                        | sole5 28 ul 2023 12.25 CEST<br>James Hatton<br>Lixyd's Underwriter Syndicate No. 2350 TSD                                                                                                    |
|                                       | ORDER HEREON           | As per tal signed free as detailed in Security Datain.                                                                                                    |
|                                       | BASIS OF WRITTEN LINES | Percentuge of Whole                                                                                                    |
|                                       | BASIS OF SIGNED LINES  | Percent ge of Whole                                                                                                    |
|                                       | SIGNING PROVISIONS     | In the eart that the written lines hencen ecceed 100% of the order, any lines written 'To stand' will be<br>alboate in full and all other lines will be signed down in requal proportions so that the aggregate signed<br>are equal to 100% of the order without further agreement of any of the jestimores.                                                                                                    |
|                                       |                        | However:<br>In the adont that the placement of the order is not completed by the commencement date of the period is                                                                                                    |
|                                       |                        | insurante then all lines written by that data will be agrind in full.<br>the leaf aured may elect for the deproportionate signing of relinearers' lines, without further specific<br>agreement of lowinearces, providing that your such vanishin is made prior to the commencement date of                                                                                                    |

Producing broker receives the contract instance as a 'Broking Partner View'-labelled advice document that can be exported as needed.

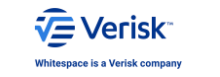